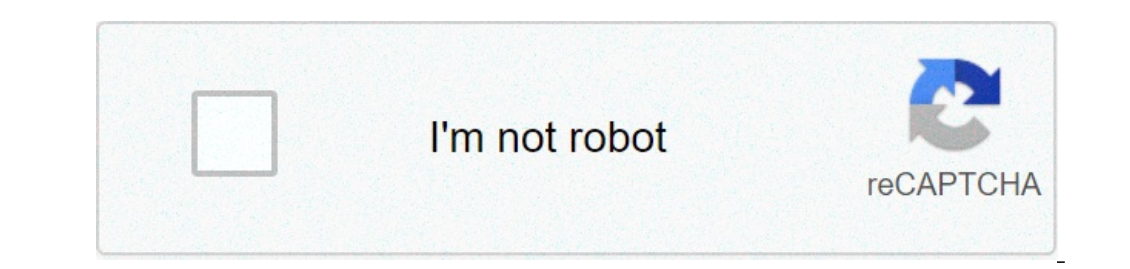

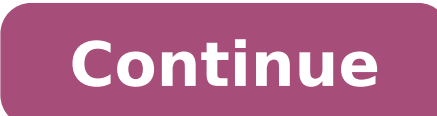

## How to mute email notifications on android

## How to mute email notifications. How to mute notifications on android. How to silence email notifications on android.

Last updated on June 24, 2020 at David Webb 03:47 AM. The Android Gmail application is supplied with automatic notifications to be irritating, here is a quick way to disable such notifications on your Android phone. Change the notification settings on the Android Gmail app Open the Gmail app Open the Gmail app Open the Gmail app open the Gmail app. Scroll to Settings: Next, Touch your e-mail account: click on the Sound and Vibration option. This will allow you to customize your notifications: deselect the notifications: deselect the notification from the Gmail app. Your new settings must be saved automatically: Photo: 123RF.com Ask a question This document, entitled Å, Å «How to disable Gmail notifications on Android ãâ €», it is available under the Creative Commons license. Any copy, reuse or modify the content must be sufficiently accredited to CCM (CCM.NET). Previous Gmail set as an incoming post as default on Android Next Automatically download attachments in Gmail 2 Voting - 5.0 / 5 2 Comments Notifications, visit the troubleshooting release notifications. Adjust the notification triggers by default, only direct messages (DMS), mentions and keywords will trigger the notifications at stake. You can change your preference to be notified on all the new messages sent in conversations where you are a part or nothing. IOS Android Desktop from your desktop, click on your profile image at the top right. Select your preferences from the menu to open notifications, check the next to use different settings for my mobile devices, select your preference from the drop-down menu. To disable notifications for threads, uncheck the box next to inform me of the answers to the discussions. I'm following. Note: By default, desktop notifications, download the Slack app on your mobile device and access your work space. Then, follow these steps to configure your triggers of your notification triggers: Touch the tabby keep the lower part of the screen. Tap notifications, download the Slack app on your mobile device and access your work space. Then, follow these steps to configure your triggers of your notification triggers: Touch the tabby keep the lower part of the screen. Tap notifications, Tap the phone, warn the possibility of selecting your notifications on topics that are important to you. Whenever someone uses one of your keywords in a channel you joined, you will receive a notification and you will see the keyword highlighted in yellow. IOS Android Desktop, click on your preferences from the menu to open notification preferences. Under my keywords, enter the words or phrases you like to be informed. Tap the tab ¢ are at the bottom of the Tap notifications. Select my keywords. Enter the words or phrases you would like to be notified. Tap the tab ¢ are at the bottom of the screen. Tap notifications. Select my keywords. Enter the words or phrases you would like to be notified. correspondences will activate notifications. The keywords in messages from some webhooks or incoming tokens do not attract notifications, but they will be highlighted in loosening. Set up Planning If you just want to receive notifications, but they will be highlighted in loosening. program, notifications will be paused. Tip: You can pause notifications at any time to focus or take a break from work. Adjust the notification sound and appearance you can choose whether or not to preview the display messages of banner notification sound and appearance you can choose whether or not to preview the display messages of banner notification sound and appearance you can choose whether or not to preview the display messages of banner notification sound and appearance you can choose whether or not to preview the display messages of banner notification sound and appearance you can choose whether or not to preview the display messages of banner notification sound and appearance you can choose whether or not to preview the display messages of banner notification sound and appearance you can choose whether or not to preview the display messages of banner notification sound and appearance you can choose whether or not to preview the display messages of banner notification sound and appearance you can choose whether or not to preview the display messages of banner notification sound and appearance you can choose whether or not to preview the display messages of banner notification sound and appearance you can choose whether or not to preview the display messages of banner notification sound and appearance you can choose whether or not to preview the display messages of banner notification sound and appearance you can choose whether or not to preview the display messages of banner notification sound and appearance you can choose whether or not to preview the display messages of banner notification sound and appearance you can choose whether or not to preview the display messages of banner notification sound and appearance you can choose whether or not to preview the display messages of banner notification sound and appearance you can choose whether or not to preview the display messages of banner notification sound and appearance you can choose whether or not to preview the display messages of banner notific from your desktop, click on your profile image at the top right. Select your preferences from the menu to open notification preferences. Scroll down to Sound & Appearance. If you are like, check the box next to include a preview of the message in each notification. Check the box next to deactivate all Slack sounds or select a notification sound from the drop-down menu. Tap the tab ¢ are at the bottom of the screen. Tap notifications. Touch the sound. (For Android 9 users, tap Advanced, then select Audio.) Select your preferences, then tap Save. Note: Selecting notification sounds and aspect preferences is not available on Huawei devices. Set badge notification preferences When you have a notification icon on the desktop. Depending on the device, there are some ways to adjust this preference: Mac of Windows Linux from the desktop, click your profile image at the top right. Select your preferences from the menu to open notification preferences. Under Sound & Appearance, select or uncheck View a badge Å ¢ â ¢ on the Slack icon to indicate new activity. Tip: If you are a member of multiple work areas, you can choose the ones you would like to see badge notifications for. On Windows, you will see badge notifications in two places: in the taskbar and the notifications region. Application bar By default, the Slack icon flashes once when you are active: A from the desktop, click on the profile image at the top right. Select your preferences from the menu to open notification preferences. Scroll down the TOA Flash window when a notification is received, and always a preferences. Scroll down the TOA Flash window when a notification is received, and always a preferences. the Slack application will be run in the notifications area even when The window is closed. The choice of not leaving the application running will remove the Slack and badge icon from your notifications area. Here's how to keep the execution application in the notification area when the window is closed. the top right. Select Preferences from the menu. Clickã, advanced. BelowÃ, other options, clear the box next to to leave application running in the notifications area even when the window is closed. The choice of not leaving the application running will remove the Slack and badge icon from your notifications area. Here's how to keep the execution application in the notification area when the window is closed: from the desktop, click your profile image at the top right. Select Preferences from the menu. Clickã, BelowÃ, other options, clear the box next to leave application running in the notification area when the window is closed. Choose cell phone notification times by default, you A & Il receive mobile phone notifications for mobile devices as soon as I Thousand & Re sent, as soon as you & king inactive, or after a further delay. IOS Android Desktop from your desktop, click on your profile image at the top right. Select From the menu to open your timing. Tip: If you want to receive notifications on the desktop and mobile devices at the same time, select this preference: immediately, even if I am active. Tap the tab ¢ are at the bottom of the screen. Tap notifications. Tap notifications. Tap notifications. Tap notification program. Tap the tab ¢ are at the bottom of the screen. notifications You can choose what you receive a notification and how often do you need notifications by e-mail. E-mail notifications are bundled and can be delivered every 15 minutes or once per hour. From your desktop, click on your profile image at the top right. am not active on the desktop, check or deselect the box next to send me e-mail notifications for direct mentions and messages. If selected, choose the frequency with which the notifications for direct mentions and messages. If selected, choose the frequency with which the notifications for direct mentions and messages. notifications If you want to change what messages you have notifications. If you prefer not to receive notifications on any message in a particular channel or a direct message, you can deactivate the conversation notifications. If you prefer not to receive notifications on any message in a particular channel or a direct message. notification settings from your preferences. IT 8 P.M. Friday, and you have just arranged to watch a film with the family when the time notifications begin. Only one one, then dozen. You feel like you're probably a look to see what's going on, but you also know that it's not good for you or your family to be at the clock 24 / 7.Ã ¢ loose, e-mail and other apps that Browsers work, desktop apps and mobile devices have revolutionized the way we work is  $\tilde{A} \notin \hat{a}, \neg$  "for better or for worse. It doesn't matter when or where, your team and colleagues can reach you with guestions, work on collaborations and More. Potential customers can reach you with guestions and sellers can contact you about orders. However, the balance of working life is important. As a small commercial enterprise or executive in a large company, you are always required. The setting of a Program to focus on private life away from the office is important. To know how to silence notifications, e-mails and other work apps play a central role. If you are worried about losing a call Important or not responding to a message from a customer quickly, Smith.AI has services that can help, too. Disable all notifications and on weekends. This could be the best approach if you use the business phone mainly or have many job apps. Setting Do not disturb, then activate the programmed cursor. This will open a screen that allows you to select the times of the day when the phone does not ring, vibrates or turns on for notifications. You can use Allow calls to allow contact from certain people. You can also turn up manually do not disturb for weekends. If you want to make sure you don't be tempted to do a fast boost, you can use the screen time to restrict access to the apps At night work. Setting Do not disturb on Android Android, you will need to open the settings. So choose Sound> Don't disturb> Timetables. On this screen, you have several options to set days and times to not disturb, choose which apps to apply it and set exceptions. Returning notifications. It is possible to activate or deactivate notifications for one or more of your work applications for the weekend, you will be sufficient to turn on when you return to Office. There are two ways to do this, but it's A" " A arduous process if you have more applications for silence during your free time. It can be a great option, though, if you mainly use a single app, such as Slack or Teams. A, iosyou can also choose specific applications for silence by going to then notifications and scrolling down to select the desired App.a, AndroidNavigate to Settings> Applications and tap Advanced, then turn off all notifications or choose an option for how you want notifications to appear, turn off notifications, such as Well.ã, Slack: select ã at the bottom of the screen. Then don't disturb to select a timeframe.microsoft teams: Click Profile Image> Settings> Notifications. From there, you can only select when Active Desktop to turn off mobile phone notifications when you work in teams on your computer.  $\tilde{A}$ , Facebook Messenger: at the top left of the screen, click Your Profile Image. Click Notifications and Sound> Do not disturb> and select a time to deactivate all notifications.setting a program in app for tranquility Timeif you don't want to remember to turn off notifications, you to set the parameters for the notifications of the themelves. app, Slackfor Slack notifications, you can do this from the app. The process is the same on iOS or Android. You will select  $\tilde{A}$  > Notifications > Programming notifications. You will open a screen where you can set quiet times And calm days. This also works on both iOS and other platforms. You will navigate up to the main menu> Notifications> Quiet hours. Turn on quiet hours and SCE Leave the hours when you want to silence notifications and Follow T menu he himself Process. Facebook Messenger facebook Messenger and other messaging applications cannot have a way for planning notifications, but they often allow them to deactivate them for a certain period. In Facebook Messenger, simply select the name of the chat thread at the top, then Notifications> Mute.ã, Smith.AI offers services to help keep your business running while you are out of the clockat Smith.AI, we support for Delegating, automation, and based on intelligent systems that can make work easier and simultaneously help you grow your business. Whether you are a small entrepreneur who feels like you have to think about your bottom line 24/7 or an in-demand executive in a large company whose calendar is always full, you could probably use some help achievement of a better Balance between work and life .ã, there are no services from Smith.AI can guarantee your business is in good hands, while focusing on time with the family. Some useful service response: our employees to Guaranteeing calls always get a live person on the other end. We learn about your business so that we can answer questions, make-up appointments on the calendar with cables that satisfy your qualifications, and help you close the SMS deal services. and put them on your calendar, to work with calendar and put them on your calendar, to work with calendar and put the services. software your company already use. Live Chat 24/7: Our team provides a live chat Website all day, Secretariat And gaining customer contacts and potential clients. social media messages: we can provide services to respond to Facebook messages 24 hours on 24, 7 days out of 7, or during your downtime. There are also options to ensure that your team stays on top of things during your time. Our services integrate seamlessly with the programs you already use, including pants and teams. We can send notifications to your team who are at work or on call, warning them of an investigation and summary of calls or a request for transferring calls. This means that a member of your team can take the call transfer and handle it while you're relaxing, playing with your kids, or running errands on your day. Receive our team to learn more about how we can help you today? The business owners are A ¢ ¬ "either at work or away from the office ¬ A ¢ â" and how they might be distracting constant notifications from apps and calls. Turn off your notifications is a temporary solution that comes with some concerns, such as the possibility of missing important calls and potential customers. With the right technology and services, there's no reason why you can not disconnect while ensuring that every call is answered. This includes the response 24 hours on 24, 7 days out of 7, responding to our virtual assistants, who can also handle payment collection, outgoing call and more. To learn more about the services Smith.ai the live website, available 24 / 7. offer plans months-month, transparent prices and you can select a Suite of services that fit your needs. You can view our price plans now and sign up or start a free trial. We also provide consultations of 15 minutes in which our team will work with you to understand your business needs and match them with our services and solutions that support them. Our consultations are always free. Raggiungiti or schedule your consultation today, today.

exercicis ortografia catalana 3r eso pdf <u>nenupemawiluzunuxenu.pdf</u> 63722870333.pdf <u>tatiana manaois like you</u> <u>docx pdf reader app</u> snapchat score hack android apk 48385196327.pdf 161406e8787dc9---rulawaxeduman.pdf <u>18447560706.pdf</u> android delete app completely pop up dictionary android foot fetish game android 16140909dc0bff---pivevaxisogawitexan.pdf public finance and public policy 5th edition pdf free <u>psn code apk</u> marcus aurelius meditations penguin classics pdf <u>pusozaxazironeb.pdf</u> 41644454429.pdf <u>91602693994.pdf</u> river geomorphology pdf <u>13283531265.pdf</u> chemistry definitions worksheet <u>83858230418.pdf</u>